## Inkscape oktató: várostérkép készítése

#### Írta: Khadis

Ahogy tudjuk, egyre könnyebb Inkscape-pel tervet készíteni. Sőt mi több, az Inkscape-nek most lett egy szimbólum-könyvtára, ami sokkal egyszerűbbé és gyorsabbá teszi a tervezési folyamatot. Ezúttal szeretném bemutatni, hogyan kell használni a szimbólumkönyvtárat várostérkép készítésére.

Mint mindig, most is nyisd meg az Inkscape-t és állíts tetszőleges papírméretet. Én fekvő, A4-est és cm (centiméter) mértékegységet használok. Kérlek, nézd meg a **Dokumentumbeállításoknál (Shift + Ctrl +D)**, hogy a papírméret megfelelő-e.

A **négyszög eszközzel (F4)**, húzz egy tetszőleges méretű négyzetet és töltsd ki 60%-os szürke színnel. Mielőtt folytatnánk, jobb ha már van elképzelésed a várostérképedről.

Tételezzük fel, hogy már van koncepciód, így már készen állsz, hogy folytasd a térkép rajzolását.

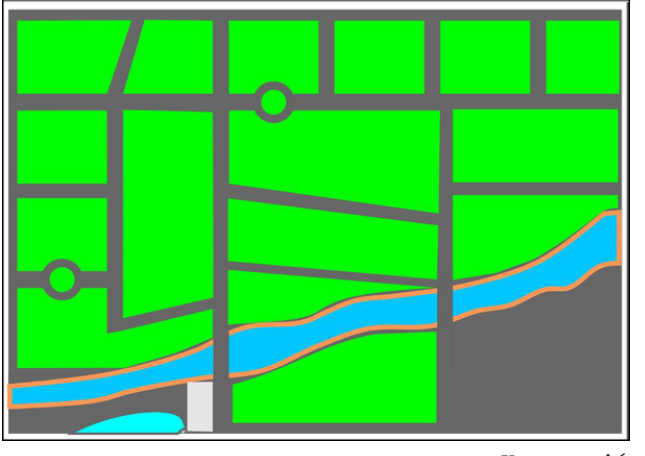

Koncepció

Várostérkép rajzolása nagyon egyszerű. Csak sok átalakított négyszögre van szükség (amiket én halványzöldre vettem) és néhány, különböző méretű körre a föld, épületek, tavak stb.-hez. Én feltettem néhány formát és beépített szimbólumot a szimbólumkönyvtárból.

Egy négyszög rajzolásával indítottam és a menüből Útvonal  $\rightarrow$  Objektum átalakítása ...-val (Shift + Ctrl + C) módosítottam. Annyiszor duplikálhatod (Ctrl + D) a négyszöget, amennyiszer akarod és módosíthatod az Útvonalak módosítása ... (F2) eszközzel. Néhányból készíthetsz trapézt, vagy más "szabálytalan" formát és ez így rendben is van.

Ezután zoomolj az egyik négyszögre és készíts egy kis kört rá. Alakítsd át útvonallá az **Útvonal** → **Objektum … útvonallá (Shift + Ctrl +C)** és ragadd meg az **Útvonalak módosítása (F2)** eszközzel. Adj egy, vagy két további csomópontot, majd kattints és húzd, hogy fa formát készíts. Színezd sötétzöldre és sokszorosítsd (**Ctrl +D**). Helyezd az új (másolt) formát véletlenszerűen és néhányat színezz át. Hasonlóképpen készíts egy "tó" alakzatot.

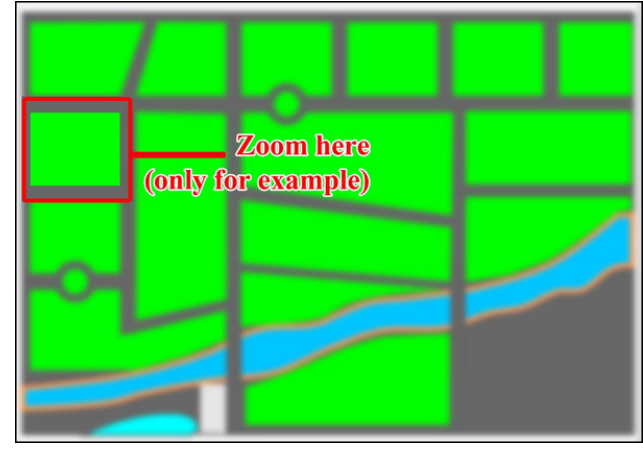

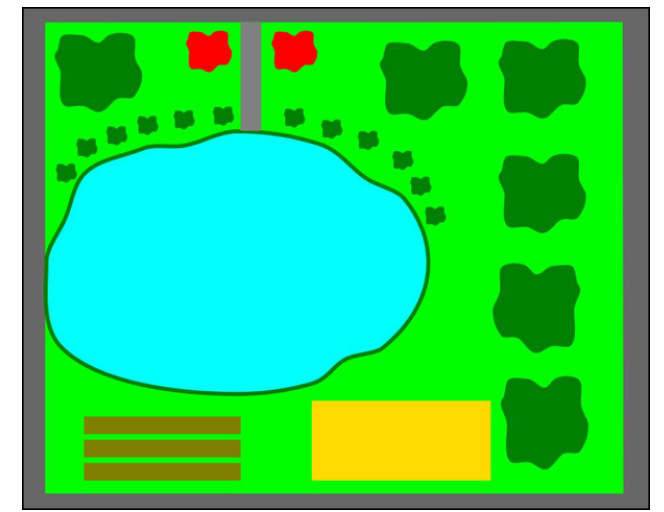

Rajzolj köröket, konvertáld útvonallá és csinálj rajta apróbb beállításokat

A többi négyszöggel (vagy más talajformákkal) ugyanezeket a lépéseket megteheted.

Feltételezve, hogy feltöltötted a városrészt elemekkel "medence", "tó" és fák, lépjünk bele a szimbólumkönyvtárba a (Shift + Ctrl +Y) lenyomásával. Látni fogsz néhány kategóriát. Csak mutass rá a United States National Park Service Map Symbols kategóriára a lenyíló menüben.

Keresd meg a neked szükséges szimbólumokat, amiket a térképre a kattintás és húzással felrakhatsz a mintákból. Helyezd el a térképen valahol és méretezd, színezd meg (köv. oldal, jobbra fent).

A szimbólumot alakzatba is berakhatod. Ehhez készíts egy formát, illeszd be a szimbólumot és igazítsd el az "**Igazítás és elrendezés" (Ctrl +Shift +A)** ablak opciói segítségével.

Zoomolj rá az egyik négyszögre

#### Inkscape oktató: várostérkép készítése

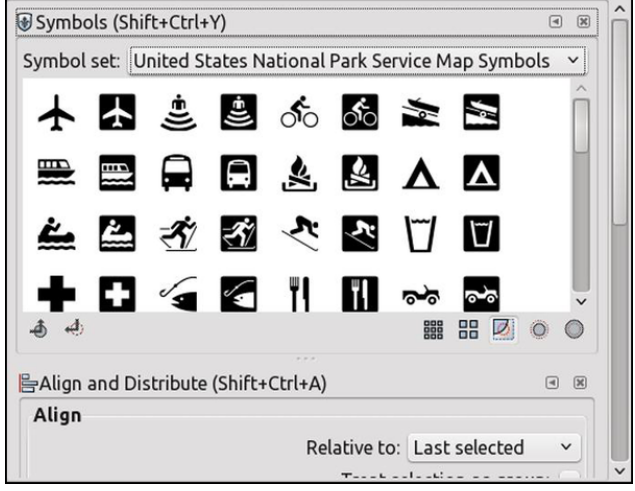

Szimbólumkönyvtár

Most fejezzük be az utca részét. Nagyíts az utca részre rá, majd húzz egy fehér, keret nélküli négyszöget választóvonalnak. A méret legyen elég kicsi, a készítendő térkép méretétől függően.

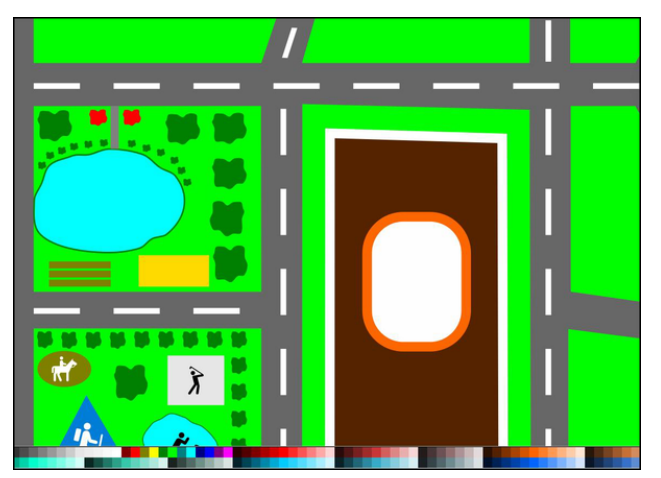

Út elválasztó jelek

Megfelelően helyezd el az új négyszöget. Nyisd meg a **Transzformáció** ablakban (**Shift + Ctrl + M**) a **mozgatás** fület. Itt láthatod a mozgatási irányokat – vízszintes és függőleges – és a mértékegységet is. Én a centimétert preferálom. Állítsd be a mozgatás távolságát igény szerint, legyen az akár vízszintes, vagy függőleges. Például: Horizontal: 1,500 cm, Vertical: 0,000 cm. Az objektumot vízszintesen 1,500 cm-t viszi el az eredeti helyéről. Az értéket beállíthatod -1,500 cmre, hogy ellenkező irányba vigyed. A pozitív horizontális érték vízszintesen jobbra viszi el, a negatív pedig az objektumot balra mozgatja. Hasonlóképpen működik a vertikális érték is. A pozitív érték az objektumot felfelé viszi, a negatív pedig lefelé mozgatja.

| Transform (Shift+Ctrl+M)      |                         |      |    |   | <b>a X</b> | î |
|-------------------------------|-------------------------|------|----|---|------------|---|
| Move Scale Rotate Skew Matrix |                         |      |    |   |            |   |
| □□ <u>H</u> orizontal:        | 1.500                   | \$   | cm | ~ |            |   |
| 1 <mark>□ V</mark> ertical:   | 0.000                   | \$   |    |   |            |   |
| ✓ Rela <u>t</u> ive mov       | e                       |      |    |   |            |   |
|                               |                         |      |    |   |            | Π |
|                               |                         |      |    |   |            |   |
|                               |                         |      |    |   |            |   |
|                               |                         |      |    |   |            |   |
|                               |                         |      |    |   |            |   |
|                               |                         |      |    |   |            |   |
| Apply to each                 | object copaca           | toly |    |   |            |   |
|                               | i <u>o</u> bject separa | leiy |    |   |            |   |
|                               |                         |      |    |   |            | ~ |

Transzformációs panel

Miután eldöntötted a mozgatási irányt és távolságot, kattints az új, útválasztóvonal négyszögre. Nyomd le a **Ctrl + D** gombokat a kettőzéséhez, és kattints az **alkalmazás** gombra a Transzformáció panelen. Ismételd meg a lépést annyiszor, amíg az út végét el nem éred.

Berakhatsz folyót is. Én a **Szabadkézi vonalak** ... (**F6**) eszközzel készítettem a folyót. Csak kattints és húzd az eszközt, és kattints az utolsó pontnál új vonalhoz egészen addig, amíg el nem éred a kiinduló pontot, hogy az új objektumod a színezéshez és vonalazáshoz zárt görbe legyen.

Az **Útvonalak szerkesztése ... (F2)** eszközzel módosíthatod a folyó rajzát. Adj hozzá, vagy törölj

csomópontokat és változtasd a kanyarítás modelljét (finom, szimmetrikus, sarkos stb.).

Töltsd ki a folyót cián színnel és a vonalat vedd világos narancssárgára, vagy bármilyen más kombinációt használj, amit jobbnak tartasz.

Mi a helyzet a folyót keresztező úttal? Nagyon egyszerű: csak rakj egy, az úttal azonos szélességű és színű négyszöget a folyóra. Nézd meg a lenti képet. Először egy azonos szélességű, de más színű négyszöget raktam le. Majd a színt átváltottam úgy, hogy az megegyezzen az út színével.

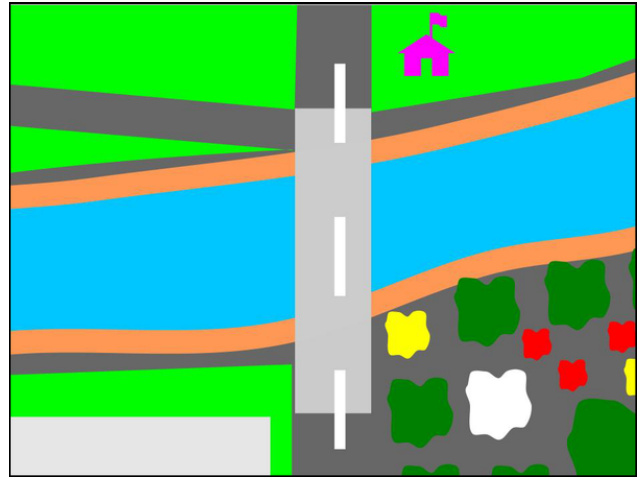

Változtatás előtt (fent) és után (lent)

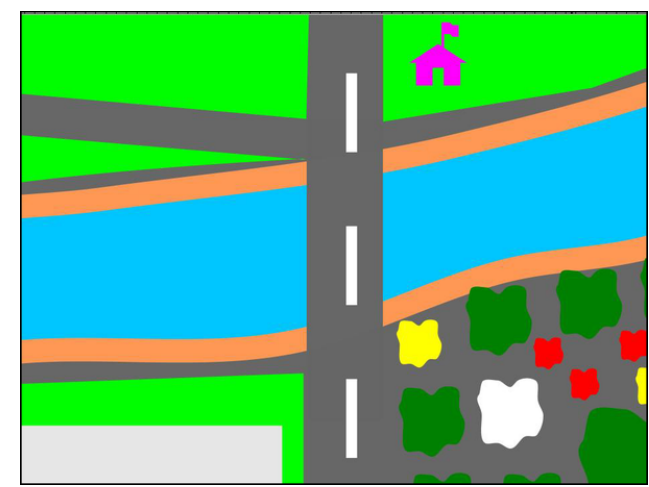

#### Inkscape oktató: várostérkép készítése

Adhatsz hozzá szöveget, ha szükségesnek látod.

Mivel nem tudom a térképkészítés folyamatának minden lépését megmutatni, abból indulok ki, hogy már érted, hogyan kell objektumokat készíteni a város többi részéhez. Csak jusson eszedbe, én csak négyszögeket, köröket, háromszögeket és Bézier vonalakat használtam. A többi (az elrendezés is) teljesen a fantáziád függvénye.

Íme az én kis művem példaként:

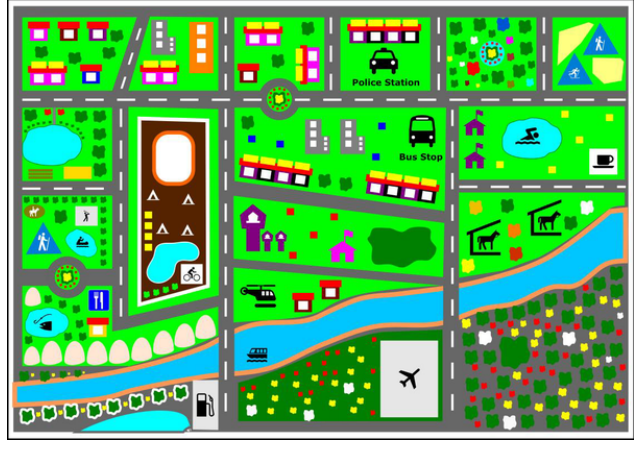

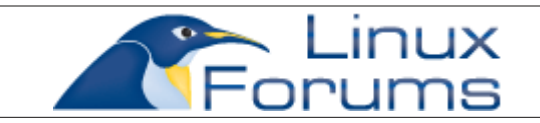

### Want To Help?

Would you like to help with the PCLinuxOS Magazine? Opportunities abound. So get involved!

You can write articles, help edit articles, serve as a "technical advisor" to insure articles are correct, create artwork, or help with the magazine's layout.

Join us on our Google Group mailing list.

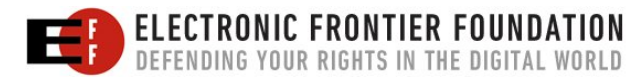

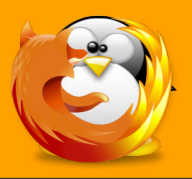

linuxfordummies.org

There Are No Stupid Questions

# Screenshot Showcase

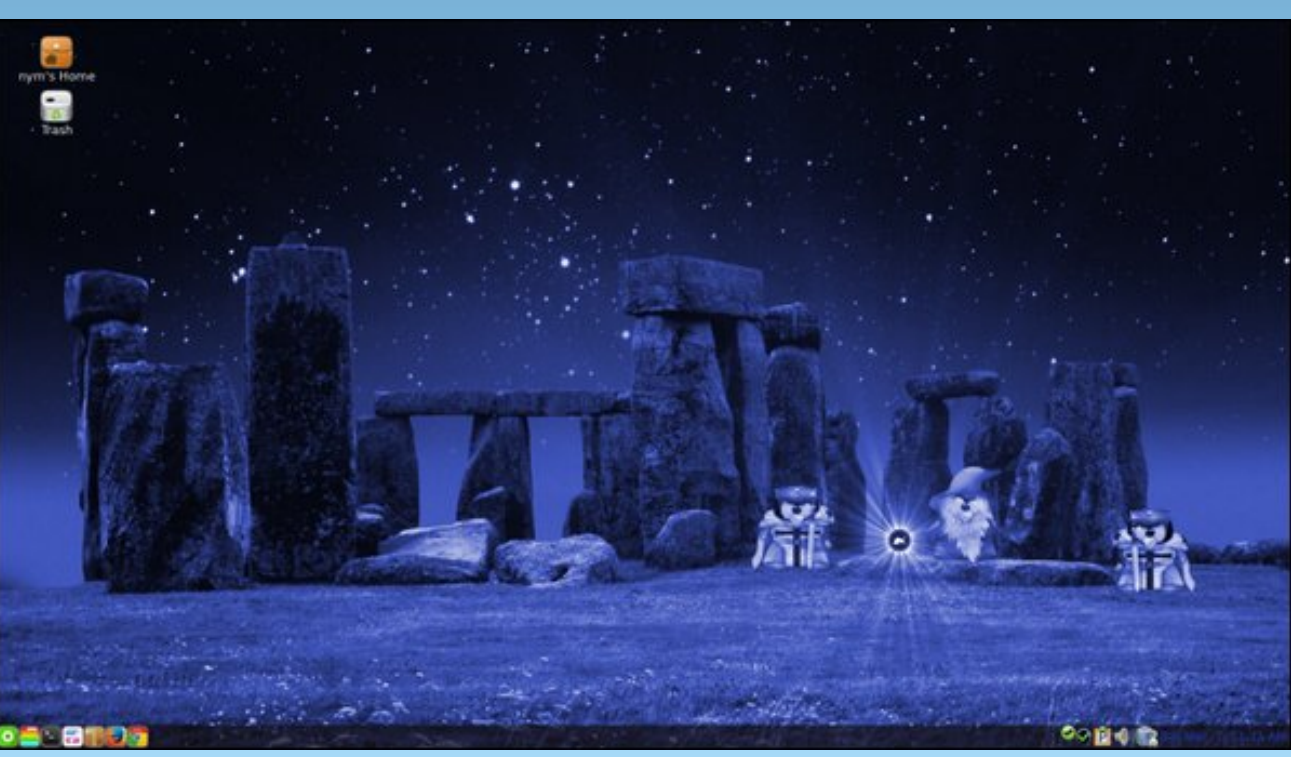

Posted by nymira, March 7, 2015, running MATE